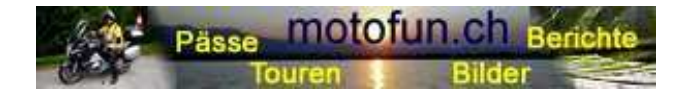

Hermann Ryter www.motofun.ch

## Téléchargement des points GPS sur ton PC Installation des points GPS sur ton navigateur Garmin

- Créer un dossier nécessaire sur ton PC
- Dossier Garmin
- Sous-dossier «POI»
- Sous-dossier «FMS CHE 2016»
- Enregistre les 2 dossiers «FMS CHE 2016.bmp» + «cols FMS CHE 2016.csv» depuis la page d'accueil dans le dossier «cols FMS CHE 2016» sur ton PC. (Enregistrer sous)
- Installe le chargeur POI sur ton PC
- <u>http://www.garmin.com/fr/support/update-downloads/software-download/</u>
- Allume ton navigateur et démarre le chargeur POI
- Une fois que le chargeur POI à démarrer, suivre les pas suivants:
- Choisi l'emplacement de la mémorisation des utilisateurs-POI => choisir appareil Garmin
- Les POI s'installent d'eux même, ou ils peuvent être installés sur une carte mémoire, si disponible.
- Installer les nouveaux POI sur l'appareil. (Éventuellement retirer des anciens POI)
- Choisi ensuite ton dossier ou se trouve toutes tes données.
- Recherche le dossier « FMS cols 2016»
- Réglage des mètres / km et express. (express peut aussi être régler en manuel) les avertissements d'approche sont ainsi activés
- C'est tout, l'installation est terminée.
- Sur ton navigateur Garmin tu as un POI-date en plus, comme les stations d'essence, hôtels, banques, etc.

Mode d'emploi mis à disposition par:

Marco Blumenthal

Avec mes remerciements